GCMS Standard Operating Procedure

- 1. Prepare your sample in a septum-top vial.
  - The concentration needed depends on the kind of analytical method being used, and is typically in the micromolar to millimolar range.
- 2. Place your sample in the sample changer.
- Note that the position number increases inside-out.
- 3. Open the GCMS program, if it isn't open already.
- 4. Determine if the machine is currently running a sample or not. If there is a yellow highlighted bar/window at the bottom of the screen, the machine is running a sample.
- 5. If the machine is currently running a sample, click on the "Edit" button on the highlighted portion to bring up the Sample Log Table. If the machine is not currently running a sample, go to the "Sequence" drop-down menu and click "Edit Sequence". This brings up the Sample Log Table.
- 6. Fill in your sample information in all the columns and click "OK" at the bottom when you are finished.
  - "Type": what is being run (typically a sample)
  - "Vial": number of the location in the sample changer
  - "Sample": name of your sample
  - "Method/Keyword": GCMS method to be used (consult the table of methods). If none is appropriate, ask CBIC staff about setting up a custom method.
  - "Data File": this is metadata for the system, with the same information as "Sample". Don't use punctuation or special characters.
  - "Comment/KeywordString": comments about your sample
  - The rest of the columns can be left default.
- 7. If the machine is currently running a sample, you are done and your sample is now in the queue. If it is not currently running a sample, to run your experiment, go to the "Sequence" drop-down menu and select "Run Sequence". Fill in appropriate information on the pop-up window if applicable and then select "Run Sequence".
- 8. After your sample is loaded by the sample changer, a window will pop up to ask if you want to override the solvent delay. Select "No". Overriding will lead to reduced lifetime for the GCMS filament.
- 9. To save your data, open "GCMS Data Analysis," then click "File"—>"Export Data To CSV File". This filetype is compatible with most data processors.